## **Filtering the Templates Grid**

- 1. Click the Inspections tab and navigate to the Templates feature.
- 2. Click the filter button above the templates grid.

|     | Building          | ٢ | Inspections         |               |         |                 |           |           |            |          |            |            |               |                  |         | dd Template                      |  |  |
|-----|-------------------|---|---------------------|---------------|---------|-----------------|-----------|-----------|------------|----------|------------|------------|---------------|------------------|---------|----------------------------------|--|--|
| =   | Engines           |   | Active Comp         | leted Overdue | Schedul | ied Templates   |           |           |            |          |            |            |               |                  |         |                                  |  |  |
| +   | Create Work Order |   | Bearch Sart by      |               |         |                 |           |           |            |          |            |            |               |                  |         |                                  |  |  |
|     |                   |   | Search by keyword   | phrase, etc., |         | Last Modified ~ |           |           |            |          |            |            |               |                  |         | ≒ Filter                         |  |  |
| 0%  | Equipment         |   |                     |               |         |                 |           |           |            |          |            |            |               |                  |         |                                  |  |  |
| 100 | Preventive        | 8 |                     |               |         |                 |           |           |            |          |            |            |               |                  |         |                                  |  |  |
| Ż   | Inspections       | L | 12 Total Inspection | Templates     |         |                 |           |           |            |          |            |            |               |                  |         | <pre>Papelof1 &gt;&gt;&gt;</pre> |  |  |
| A   | Incidents         | L | D #                 | Template      | Status  | Type            | Questions | Frequency | Start Date | Next Run | Properties | Created At | Last Modified | Last Modified By | Actions | +                                |  |  |
|     |                   |   |                     |               |         |                 |           |           |            |          |            |            |               |                  |         |                                  |  |  |

3. Filter by last modified, status, and dates created.

|     | Building            | ٢ | Inspections             |            |        |               |         |           |        |               |              |            |            |               |                  | + Add   | Template         |
|-----|---------------------|---|-------------------------|------------|--------|---------------|---------|-----------|--------|---------------|--------------|------------|------------|---------------|------------------|---------|------------------|
| =   | Engines             |   | Active Complete         | ed Overdue | Schedu | ied Templates |         |           |        |               |              |            |            |               |                  |         |                  |
| +   | + Create Work Order |   | Search                  |            |        | Sort by       | Ratus   | Status    |        | Created       |              |            |            |               |                  |         |                  |
|     |                     |   | Search by keyword, phr  | rase, etc  |        | Last Modified | 3 selec | ed        | -      | MM/00/YYYY to | MM0DD/YYYY [ | 3          |            |               |                  |         | 🗮 Hide           |
| 0%  | Equipment           |   | Status (3)              |            |        |               |         |           |        |               |              |            |            |               |                  |         |                  |
| 154 | Preventive          | 1 |                         |            |        |               |         |           |        |               |              |            |            |               |                  |         |                  |
| 1   | Inspections         |   | 12 Total Inspection Ter | mplates    |        |               |         |           |        |               |              |            |            |               |                  |         | Page 1 of 1 (>>) |
| \$  | Incidents           | L | 1D #                    | Template   | Status | Тура          | Que     | tions Fre | quancy | Start Date    | Next Run     | Properties | Created At | Last Modified | Last Modified By | Actions | +                |

4. View which filters have been applied to the inspection templates grid below the filters. To clear a filter, click the x.

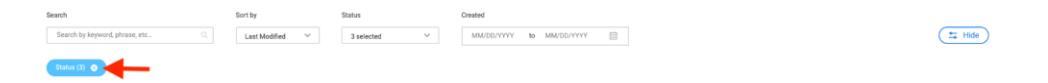